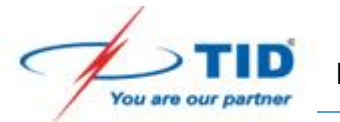

## HƯỚNG DẪN CẦU HÌNH ĐĂNG KÝ ĐIỆN THOẠI KX-HDV VÀO TỔNG ĐÀI KX-NS300

## Tạo số nội bộ trên tổng đài:

Ví dụ ở đây, ta tạo 1 số mội bộ là 132 và mật khẩu là 1234

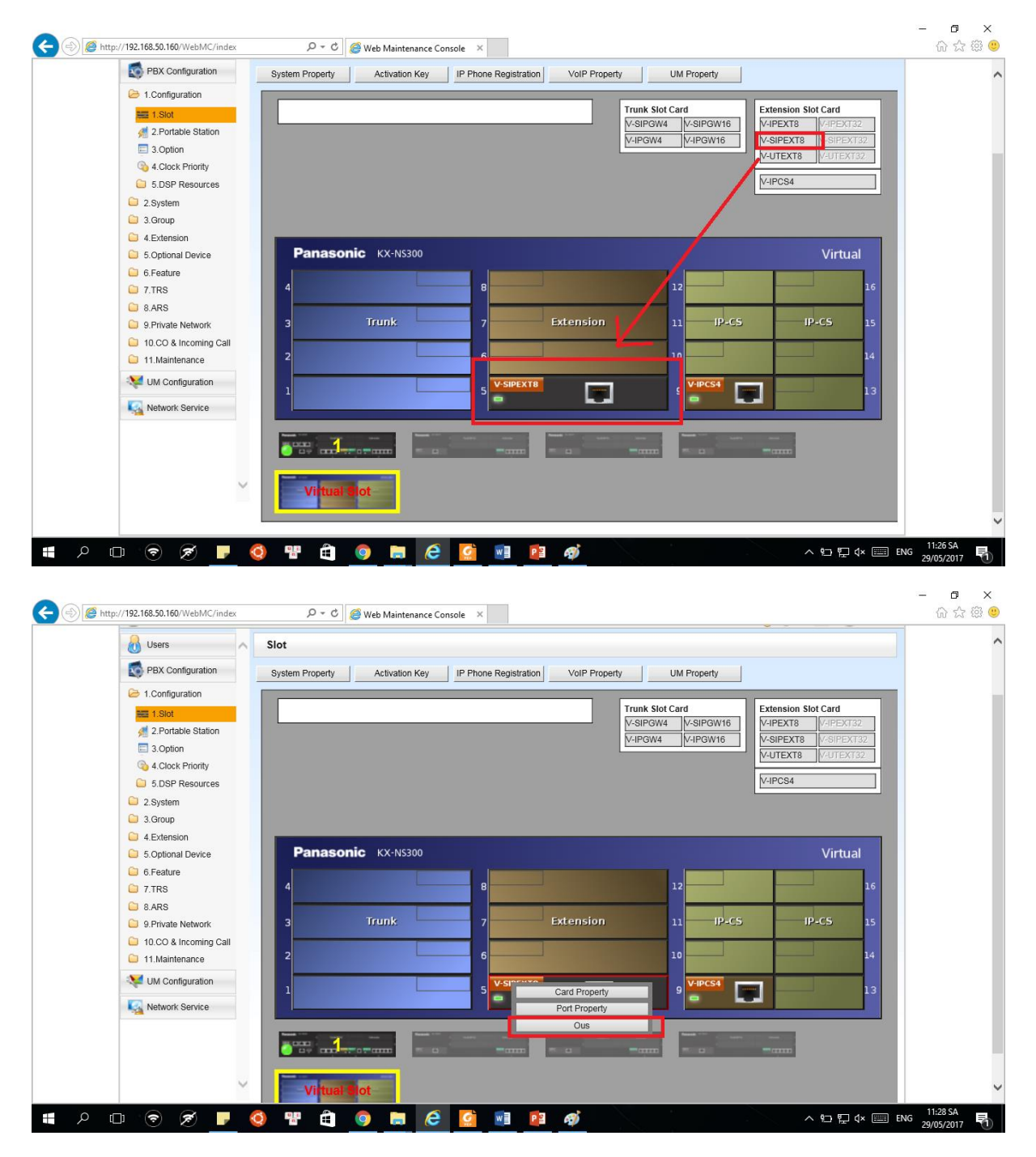

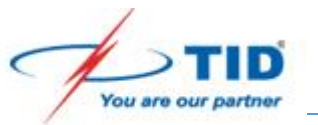

|                                                                                                    | SIOT                                                                     |                                                                                                    |                                                                                                    |                                                                         |                                                                                        |                   |                                                                                       |                                                                                                    |                                                                                                    |            |                                         |
|----------------------------------------------------------------------------------------------------|--------------------------------------------------------------------------|----------------------------------------------------------------------------------------------------|----------------------------------------------------------------------------------------------------|-------------------------------------------------------------------------|----------------------------------------------------------------------------------------|-------------------|---------------------------------------------------------------------------------------|----------------------------------------------------------------------------------------------------|----------------------------------------------------------------------------------------------------|------------|-----------------------------------------|
| PBX Configuration                                                                                                    | Syster                                                                   | n Property                                                                                                    | Activation H                                                                                                    | (ey   I                                                                 | P Phone Regist                                                                         | ation VolF        | P Property                                                                            | UM Property                                                                                                    | 1                                                                                                    |            |                                         |
| 😂 1. Configuration                                                                                                    |                                                                          |                                                                                                    | 2                                                                                                    |                                                                         |                                                                                        |                   |                                                                                       |                                                                                                    |                                                                                                    |            |                                         |
| 1.Slot                                                                                                    |                                                                          |                                                                                                    |                                                                                                    |                                                                         |                                                                                        |                   | Trunk                                                                                 | Slot Card                                                                                                    | Ext                                                                                                    | ension S   | lot Card                                |
| 2.Portable Station                                                                                                    |                                                                          |                                                                                                    |                                                                                                    |                                                                         |                                                                                        |                   | V-SIP                                                                                 | GW4 V-SIPGW1                                                                                                    | 6 V-II                                                                                                    | PEXT8      | V-IPEXT32                               |
| 3.Option                                                                                                    |                                                                          |                                                                                                    |                                                                                                    |                                                                         |                                                                                        |                   | V-IPG                                                                                 | W4 V-IPGW16                                                                                                    |                                                                                                    | SIPEX18    | V-SIPEX132                              |
| 4.Clock Priority                                                                                                    |                                                                          |                                                                                                    |                                                                                                    |                                                                         |                                                                                        |                   |                                                                                       |                                                                                                    |                                                                                                    | 5127(10    | T.DIENIDE                               |
| 5.DSP Resources                                                                                                    |                                                                          |                                                                                                    |                                                                                                    |                                                                         |                                                                                        |                   |                                                                                       |                                                                                                    | V-II                                                                                                    | PCS4       |                                         |
| 2.System                                                                                                    |                                                                          |                                                                                                    |                                                                                                    |                                                                         |                                                                                        |                   |                                                                                       |                                                                                                    |                                                                                                    |            |                                         |
| C 3.Group                                                                                                    |                                                                          |                                                                                                    |                                                                                                    |                                                                         |                                                                                        |                   |                                                                                       |                                                                                                    |                                                                                                    |            |                                         |
| 4.Extension                                                                                                    |                                                                          |                                                                                                    |                                                                                                    | ~                                                                       |                                                                                        |                   |                                                                                       |                                                                                                    |                                                                                                    |            | A Contract                              |
| 5.Optional Device                                                                                                    |                                                                          | Panason                                                                                                    | IC KX-N530                                                                                                    | U                                                                       |                                                                                        |                   |                                                                                       |                                                                                                    |                                                                                                    |            | virtual                                 |
| 0.Feature                                                                                                    | 4                                                                        |                                                                                                    |                                                                                                    |                                                                         | 8                                                                                      |                   |                                                                                       | 12                                                                                                    |                                                                                                    |            | 16                                      |
| a ARS                                                                                                    |                                                                          |                                                                                                    |                                                                                                    |                                                                         |                                                                                        |                   |                                                                                       |                                                                                                    | 1.000                                                                                                    |            |                                         |
| 9.Private Network                                                                                                    | з                                                                        |                                                                                                    | Trunk                                                                                                    |                                                                         | 7                                                                                      | Extens            | sion                                                                                  | 11                                                                                                    | cs                                                                                                    | - 1        | P-CS 15                                 |
| 10.CO & Incoming Call                                                                                                    |                                                                          |                                                                                                    |                                                                                                    | _                                                                       |                                                                                        | -                 |                                                                                       |                                                                                                    |                                                                                                    |            |                                         |
| 11.Maintenance                                                                                                    | 2                                                                        |                                                                                                    |                                                                                                    |                                                                         | 6                                                                                      |                   |                                                                                       | 10                                                                                                    |                                                                                                    |            | 14                                      |
| State UM Configuration                                                                                                    |                                                                          |                                                                                                    |                                                                                                    |                                                                         | V-SP                                                                                   | -                 |                                                                                       | V-IPCS4                                                                                                    |                                                                                                    |            |                                         |
|                                                                                                    | 1                                                                        |                                                                                                    |                                                                                                    |                                                                         | 5                                                                                      | Card Pr           | roperty                                                                               | 9                                                                                                    |                                                                                                    |            | 13                                      |
| Network Service                                                                                                    |                                                                          |                                                                                                    |                                                                                                    |                                                                         |                                                                                        | Port Pro          | operty                                                                                |                                                                                                    |                                                                                                    | -          |                                         |
|                                                                                                    |                                                                          | -                                                                                                    |                                                                                                    |                                                                         |                                                                                        | Ins               | s                                                                                     | -                                                                                                    |                                                                                                    | 100        |                                         |
|                                                                                                    |                                                                          |                                                                                                    | o                                                                                                    | - <u></u>                                                               |                                                                                        | Dele              | ele                                                                                   |                                                                                                    |                                                                                                    |            |                                         |
|                                                                                                    |                                                                          | _                                                                                                    |                                                                                                    |                                                                         |                                                                                        |                   |                                                                                       |                                                                                                    |                                                                                                    |            |                                         |
|                                                                                                    |                                                                          | Virtual S                                                                                                    | lot                                                                                                    |                                                                         |                                                                                        |                   |                                                                                       |                                                                                                    |                                                                                                    |            |                                         |
| p://192.168.50.160/WebMC/index                                                                                                    | Q 4                                                                      | <b>۳</b>                                                                                                    | 🥭 Web Maintena                                                                                                    | ence Conso                                                              | le ×                                                                                   |                   |                                                                                       |                                                                                                    |                                                                                                    |            | < 10 12 4× (===                         |
| p://192.168.50.160/WebMC/index                                                                                                    | O Port F                                                                 | Property - V                                                                                                    | Web Maintena                                                                                                    | ension                                                                  | le ×                                                                                   |                   |                                                                                       |                                                                                                    |                                                                                                    |            | N 10 10 4× 1000                         |
| p://192.168.50.160/WebMC/index                                                                                                    | O Port F                                                                 | P - C                                                                                                    | Web Maintena                                                                                                    | ension                                                                  | le ×                                                                                   |                   |                                                                                       |                                                                                                    | ~                                                                                                    |            | ~ •□ ₽ 4× □□                            |
| p://192.168.50.160/WebMC/index                                                                                                    | Port F     Copy     Main                                                 | Property - V                                                                                                    | Web Maintena                                                                                                    | ension                                                                  | le X                                                                                   |                   |                                                                                       |                                                                                                    | ~                                                                                                    |            |                                         |
| p://192.168.50.160/WebMC/index                                                                                                    | Port F<br>Copy<br>Main                                                   | P - C Property - V                                                                                                    | Web Maintena<br>irtual SIP Ext                                                                                                 | ension<br>FAX/T.38                                                      |                                                                                        |                   |                                                                                       |                                                                                                    | ~                                                                                                    |            |                                         |
| p://192.168.50.160/WebMC/index  Users  PBX Configuration  PBX Configuration  1.Configuration  2.Portable Station  3.Option                                                                                                    | Port F<br>Copy<br>Main                                                   | P + C 4<br>Property - V<br>(to<br>Option R<br>She                                                                                                    | Web Maintena irtual SIP Ext emote Place                                                                                        | ension<br>FAX/T.38                                                      | le ×                                                                                   | Password          | Connection                                                                            | , Current<br>IP Address                                                                                                    | P2P (                                                                                                    | Group      | P2P Group №                             |
| p://192.168.50.160/WebMC/index                                                                                                    | Port P<br>Copy<br>Main                                                   | Property - V<br>Vote<br>Option R<br>ALL                                                                                                    | Web Maintena irtual SIP Ext ermote Place                                                                                       | ension<br>FAX/T.38                                                      | E X Extension<br>Number                                                                | Password          | Connection                                                                            | Current<br>IP Address                                                                                                    | P2P (<br>ALL                                                                                                    | Group      | P2P Group Na                            |
| e//192.168.50.160/WebMC/index                                                                                                    | Port P<br>Copy<br>Main                                                   | Property - V<br>to<br>Option R<br>ALL<br>Virtual                                                                                                    | Web Maintena irtual SIP Ext ermote Place                                                                                       | ension<br>FAX/T.38                                                      | e × Extension<br>Number                                                                | Password<br>1234  | Connection                                                                            | Current<br>IP Address                                                                                                    | P2P (<br>ALL<br>1                                                                                                    | Group      | P2P Group Na                            |
| <ul> <li>pc//192.168.50.160/WebMC/index</li> <li>Users</li> <li>PBX Configuration</li> <li>1.Configuration</li> <li>2.Portable Station</li> <li>3.Option</li> <li>3.Option</li> <li>4. Clock Priority</li> <li>5.DSP Resources</li> <li>2.System</li> </ul>                                                                                                    | Port F<br>Copy<br>Main                                                   | Property - V<br>to<br>Option R<br>ALL<br>Virtual                                                                                                    | Web Maintena<br>irtual SIP Ext<br>emote Place                                                                                  | ension<br>FAX/T.38<br>Port                                              | le X<br>Extension<br>Number<br>132                                                     | Password<br>1234  | Connector<br>U OUS<br>OUS                                                             | Current<br>IP Address<br>0.0.0<br>0.0.0                                                                                                    | P2P (<br>ALL<br>1                                                                                                    | Sroup      | P2P Group №                             |
| p://192.168.50.160/WebMC/index                                                                                                    | Port F<br>Copy<br>Main                                                   | P - C     I       Property - V       Vropeinn       R       ALL       Virtual       Virtual                                                                                                    | Web Maintena<br>irtual SIP Ext<br>amote Place                                                                                  | Port                                                                    | e × Extension<br>Number<br>132<br>122<br>123                                           | Password<br>1234  | Connector<br>L<br>OUS<br>OUS<br>OUS                                                   | Current<br>IP Address<br>0.0.0<br>0.0.0<br>0.0.0                                                                                                    | P2P (<br>ALL<br>1<br>1<br>1                                                                                                    | Sroup      | P2P Group Na                            |
| p://192.168.50.160/WebMC/index                                                                                                    | Port P<br>Copy<br>Main                                                   | Property - V<br>to<br>Option R<br>ALL<br>Virtual<br>Virtual                                                                                                    | Web Maintena<br>irtual SIP Ext<br>emote Place                                                                                  | Port                                                                    | Extension<br>Number<br>132<br>122<br>123<br>124                                        | Password<br>1234  | Connector                                                                             | Current<br>IP Address<br>0.0.0.0<br>0.0.0<br>0.0.0<br>0.0.0<br>0.0.0<br>0.0.0                                                                                                    | P2P (<br>ALL<br>1<br>1<br>1<br>1                                                                                                    | Group      | P2P Group Na                            |
| p://192.168.50.160/WebMC/index                                                                                                    | Port F<br>Copy<br>Main<br>1<br>2<br>3<br>4<br>5                          | Property - V<br>to<br>Option R<br>ALL<br>Virtual<br>Virtual<br>Virtual                                                                                                    | Web Maintena<br>irtual SIP Ext<br>emote Place<br>atr<br>5<br>5<br>5<br>5<br>5<br>5<br>5<br>5<br>5<br>5<br>5<br>5               | FAX/T.38<br>Port<br>1<br>2<br>3<br>4<br>5                               | Extension<br>Number<br>132<br>122<br>123<br>124<br>125                                 | Password          | Connector<br>OUS<br>OUS<br>OUS<br>OUS<br>OUS                                          | Current<br>IP Address<br>0.00.0<br>0.00.0<br>0.00.0<br>0.00.0<br>0.00.0<br>0.00.0                                                                                                    | P2P (<br>ALL<br>1<br>1<br>1<br>1<br>1                                                                                                    | Group      | P2P Group Na                            |
| p://192.168.50.160/WebMC/index                                                                                                    | Port F<br>Copy<br>Main                                                   | Property - V<br>to<br>Option R<br>ALL<br>Virtual<br>Virtual<br>Virtual<br>Virtual<br>Virtual                                                                                                    | Web Maintena<br>irtual SIP Ext<br>emote Place<br>or<br>5<br>5<br>5<br>5<br>5<br>5<br>5<br>5<br>5<br>5<br>5<br>5<br>5           | ension<br>FAX/T.38<br>Port<br>1<br>2<br>3<br>4<br>5<br>6                | e ×<br>Extension<br>Number<br>132<br>122<br>123<br>124<br>125<br>126                   | Password<br>1234  | Connector<br>OUS<br>OUS<br>OUS<br>OUS<br>OUS<br>OUS<br>OUS                            | Current<br>IP Address<br>0.0.0<br>0.0.0<br>0.0.0<br>0.0.0<br>0.0.0<br>0.0.0<br>0.0.0<br>0.0.0<br>0.0.0                                                                                                    | P2P (<br>ALL<br>1<br>1<br>1<br>1<br>1<br>1<br>1                                                                                                    | Sroup      | P2P Group Na                            |
| A/192.168.50.160/WebMC/index                                                                                                    | Port F<br>Copy<br>Main                                                   | P - c     Į       Property - V     V       Option     R       Option     R       Virtual     Virtual       Virtual     Virtual       Virtual     Virtual       Virtual     Virtual       Virtual     Virtual                           | Web Maintener<br>irtual SIP Ext<br>emote Place<br>iff Stot<br>5<br>5<br>5<br>5<br>5<br>5<br>5<br>5<br>5<br>5<br>5<br>5<br>5    | ension<br>FAX/T.38<br>Port<br>1<br>2<br>3<br>4<br>5<br>6<br>7           | e ×<br>Extension<br>132<br>122<br>123<br>124<br>125<br>126<br>127                      | Password 1234     | Connection<br>OUS<br>OUS<br>OUS<br>OUS<br>OUS<br>OUS<br>OUS<br>OUS                    | Current<br>IP Address<br>0.0.0.0<br>0.0.0<br>0.0.0<br>0.0.0<br>0.0.0<br>0.0.0<br>0.0.0<br>0.0.0<br>0.0.0<br>0.0.0                                                                                                    | ALL<br>1<br>1<br>1<br>1<br>1<br>1<br>1<br>1<br>1<br>1                                                                                                    | Sroup      | P2P Group Na                            |
| pt/192.168.50.160/WebMC/index                                                                                                    | Port F<br>Copy<br>Main<br>1<br>2<br>3<br>4<br>5<br>6<br>6<br>7<br>8      | Property - V       (to       Option     R       ALL       Virtual       Virtual       Virtual       Virtual       Virtual       Virtual       Virtual       Virtual       Virtual       Virtual       Virtual                          | Web Maintena<br>irtual SIP Ext<br>emote Place<br>stf<br>Stot<br>5<br>5<br>5<br>5<br>5<br>5<br>5<br>5<br>5<br>5<br>5<br>5<br>5  | Port<br>Port<br>1<br>2<br>3<br>4<br>5<br>6<br>7<br>8                    | e ×<br>Extension<br>Number<br>132<br>122<br>123<br>124<br>125<br>126<br>127<br>128     | Password<br>1234  | Connection<br>OUS<br>OUS<br>OUS<br>OUS<br>OUS<br>OUS<br>OUS<br>OUS<br>OUS             | Current<br>IP Address<br>0.0.0<br>0.0.0<br>0.0.0<br>0.0.0<br>0.0.0<br>0.0.0<br>0.0.0<br>0.0.0<br>0.0.0<br>0.0.0<br>0.0.0<br>0.0.0<br>0.0.0<br>0.0.0                                                                                                    | P2P (<br>ALL<br>1<br>1<br>1<br>1<br>1<br>1<br>1<br>1<br>1<br>1<br>1<br>1                                                                                                    | Sroup      | P2P Group Na                            |
| p://192.168.50.160/WebMC/index                                                                                                    | Port P<br>Copy<br>Main<br>1<br>2<br>3<br>4<br>5<br>6<br>7<br>7<br>8      | Property - V       Option       R       ALL       Virtual       Virtual       Virtual       Virtual       Virtual       Virtual       Virtual       Virtual       Virtual       Virtual       Virtual                                  | Web Maintena<br>irtual SIP Ext<br>emote Place<br>stf<br>5<br>5<br>5<br>5<br>5<br>5<br>5<br>5<br>5<br>5<br>5<br>5<br>5          | ension<br>FAX/T.38<br>Port<br>1<br>2<br>3<br>4<br>5<br>6<br>7<br>7<br>8 | e ×<br>Extension<br>Number<br>132<br>122<br>123<br>124<br>125<br>126<br>127<br>128     | Password<br>1234  | Connector<br>OUS<br>OUS<br>OUS<br>OUS<br>OUS<br>OUS<br>OUS<br>OUS<br>OUS              | Current<br>IP Address<br>0.0.0.0<br>0.0.0<br>0.0.0<br>0.0.0<br>0.0.0<br>0.0.0<br>0.0.0<br>0.0.0<br>0.0.0<br>0.0.0<br>0.0.0<br>0.0.0<br>0.0.0<br>0.0.0<br>0.0.0<br>0.0.0<br>0.0.0<br>0.0.0<br>0.0.0<br>0.0.0<br>0.0.0<br>0.0<br>0.0<br>0<br>0.0<br>0<br>0.0<br>0<br>0.0<br>0<br>0.0<br>0<br>0.0<br>0<br>0.0<br>0<br>0.0<br>0<br>0.0<br>0<br>0.0<br>0<br>0.0<br>0<br>0.0<br>0<br>0.0<br>0<br>0.0<br>0<br>0.0<br>0<br>0.0<br>0<br>0.0<br>0<br>0.0<br>0<br>0.0<br>0<br>0.0<br>0<br>0.0<br>0<br>0.0<br>0<br>0<br>0.0<br>0<br>0<br>0<br>0<br>0.0<br>0<br>0<br>0<br>0<br>0<br>0<br>0<br>0<br>0<br>0<br>0<br>0<br>0<br>0<br>0<br>0<br>0<br>0<br>0                    | P2P (           ALL           1           1           1           1           1           1           1           1           1           1           1           1           1           1           1           1           1 | Sroup      | P2P Group Na                            |
| p://192.168.50.160/WebMC/index<br>PBX Configuration<br>PBX Configuration<br>PBX Configuration<br>PBX Configuration<br>2. Portable Station<br>3. Option<br>4. Clock Priority<br>5. DSP Resources<br>2. System<br>3. Group<br>4. Extension<br>5. Optional Device<br>6. Feature<br>7. TRS<br>8. ARS<br>9. Private Network<br>10. CO & Incoming Call<br>11. Multiplenance                                                                                                    | Port P<br>Copy<br>Main<br>1<br>2<br>3<br>4<br>5<br>6<br>6<br>7<br>8      | Property - V       Option       R       Option       R       Mitual       Virtual       Virtual       Virtual       Virtual       Virtual       Virtual       Virtual       Virtual       Virtual                                      | Web Maintena<br>irtual SIP Ext<br>amote Place<br>atf<br>5<br>5<br>5<br>5<br>5<br>5<br>5<br>5<br>5<br>5<br>5<br>5<br>5          | Port<br>Port<br>Port<br>5<br>6<br>7<br>8                                | e × Extension<br>Number<br>132<br>122<br>123<br>124<br>125<br>126<br>127<br>128        | Password<br>1234  | Connector<br>U U<br>OUS<br>OUS<br>OUS<br>OUS<br>OUS<br>OUS<br>OUS<br>OUS<br>OUS<br>OU | Current<br>IP Address           0.0.0           0.0.0.0           0.0.0.0           0.0.0.0           0.0.0.0           0.0.0.0           0.0.0.0           0.0.0.0           0.0.0.0           0.0.0.0           0.0.0.0           0.0.0.0           0.0.0.0           0.0.0.0                                                                                                    | P2P (<br>ALL<br>1<br>1<br>1<br>1<br>1<br>1<br>1<br>1<br>1<br>1<br>1<br>1<br>1<br>1<br>1                                                                                                    | Sroup<br>V | P2P Group Na                            |
| p://192.168.50.160/WebMC/index                                                                                                    | Port F<br>Copy<br>Main<br>2<br>3<br>4<br>5<br>6<br>6<br>7<br>8           | Property - V       Property - V       Option       R       ALL       Virtual       Virtual       Virtual       Virtual       Virtual       Virtual       Virtual       Virtual       Virtual       Virtual       Virtual       Virtual | Web Maintener<br>irtual SIP Ext<br>emote Place<br>Stot<br>5<br>5<br>5<br>5<br>5<br>5<br>5<br>5<br>5<br>5<br>5<br>5<br>5        | FAX/T.38<br>Port<br>Port<br>3<br>3<br>4<br>5<br>6<br>7<br>7<br>8        | E X Extension<br>Number<br>132<br>122<br>123<br>124<br>125<br>126<br>127<br>128        | Password<br>1234  | Connector<br>OUS<br>OUS<br>OUS<br>OUS<br>OUS<br>OUS<br>OUS<br>OUS                     | <ul> <li>Current<br/>IP Address</li> <li>0.0.0</li> <li>0.0.0</li> <li>0.0.0</li> <li>0.0.0</li> <li>0.0.0</li> <li>0.0.0</li> <li>0.0.0</li> <li>0.0.0</li> <li>0.0.0</li> <li>0.0.0</li> <li>0.0.0</li> <li>0.0.0</li> <li>0.0.0</li> <li>0.0.0</li> </ul>                                                                                                    | ALL<br>1<br>1<br>1<br>1<br>1<br>1<br>1<br>1<br>1<br>1<br>1<br>1<br>1<br>1<br>1                                                                                                    | Group      | P2P Group Na                            |
| A/192.168.50.160/WebMC/index<br>B/192.168.50.160/WebMC/index<br>B/2001<br>B/2001<br>B/ | Port F<br>Copy<br>Main                                                   | P - c     I       Property - V     V       Option     R       Option     R       Mitual     Virtual       Virtual     Virtual       Virtual     Virtual       Virtual     Virtual       Virtual     Virtual                            | Web Maintener<br>irtual SIP Ext<br>emote Place<br>Stot<br>5<br>5<br>5<br>5<br>5<br>5<br>5<br>5<br>5<br>5<br>5<br>5<br>5        | FAXT.38<br>Port<br>1<br>2<br>3<br>4<br>5<br>5<br>6<br>6<br>7<br>8       | E X Extension<br>Number<br>132<br>122<br>123<br>124<br>125<br>126<br>126<br>127<br>128 | Password 1234     | Connection<br>OUS<br>OUS<br>OUS<br>OUS<br>OUS<br>OUS<br>OUS<br>OUS<br>OUS             | Current<br>IP Address<br>0.0.0.0<br>0.0.0.0<br>0.0.0.0<br>0.0.0.0<br>0.0.0.0<br>0.0.0<br>0.0.0<br>0.0.0<br>0.0.0<br>0.0.0<br>0.0.0<br>0.0.0<br>0.0.0                                                                                                    | ALL<br>1<br>1<br>1<br>1<br>1<br>1<br>1<br>1<br>1<br>1<br>1<br>1<br>1<br>1                                                                                                    | Group      | P2P Group Na                            |
| pt/192.168.50.160/WebMC/index                                                                                                    | Port F<br>Copy<br>Main                                                   | P - c     I       Property - V       V       Option       R       Option       R       Virtual       Virtual       Virtual       Virtual       Virtual       Virtual       Virtual       Virtual       Virtual                         | Web Maintener<br>irtual SIP Ext<br>emote Place<br>off<br>Stot<br>S<br>S<br>S<br>S<br>S<br>S<br>S<br>S<br>S<br>S<br>S<br>S<br>S | FAX/T.38<br>Port<br>1<br>2<br>3<br>4<br>5<br>6<br>6<br>7<br>8           | e ×<br>Extension<br>132<br>122<br>123<br>124<br>125<br>126<br>127<br>128               | Password 1234     | Connection<br>OUS<br>OUS<br>OUS<br>OUS<br>OUS<br>OUS<br>OUS<br>OUS<br>OUS             | Current<br>IP Address<br>0.0.0<br>0.0.0<br>0.0.0<br>0.0.0<br>0.0.0<br>0.0.0<br>0.0.0<br>0.0.0<br>0.0.0<br>0.0.0<br>0.0.0<br>0.0.0                                                                                                    | P2P (           ALL           1           1           1           1           1           1           1           1           1           1           1           1           1                                                 | Group      | P2P Group Na                            |
| pt/192.168.50.160/WebMC/index                                                                                                    | Port F<br>Copy<br>Main<br>1<br>2<br>3<br>4<br>5<br>6<br>7<br>7<br>8      | Property - V       (to       Option     R       ALL       Virtual       Virtual       Virtual       Virtual       Virtual       Virtual       Virtual       Virtual       Virtual       Virtual       Virtual                          | Web Maintena<br>irtual SIP Ext<br>emote Place<br>Stor<br>5<br>5<br>5<br>5<br>5<br>5<br>5<br>5<br>5<br>5<br>5<br>5<br>5         | FAX/T.38<br>Port<br>1<br>2<br>3<br>4<br>5<br>6<br>6<br>7<br>7<br>8      | e ×<br>Extension<br>Number<br>132<br>122<br>123<br>124<br>125<br>126<br>127<br>128     | Password 1234     | Connection<br>OUS<br>OUS<br>OUS<br>OUS<br>OUS<br>OUS<br>OUS<br>OUS<br>OUS             | Current<br>IP Address<br>0.0.0<br>0.0.0<br>0.0.0<br>0.0.0<br>0.0.0<br>0.0.0<br>0.0.0<br>0.0.0<br>0.0.0<br>0.0.0<br>0.0.0<br>0.0<br>0.0<br>0<br>0.0<br>0<br>0.0<br>0<br>0<br>0<br>0<br>0<br>0<br>0<br>0<br>0<br>0<br>0<br>0<br>0<br>0<br>0<br>0<br>0<br>0<br>0                                                                                                    | P2P (<br>ALL<br>1<br>1<br>1<br>1<br>1<br>1<br>1<br>1<br>1                                                                                                    | Sroup      | P2P Group Na                            |
| p://192.168.50.160/WebMC/index<br>Der. (192.168.50.160/WebMC/index<br>PBX Configuration<br>PBX Configuration<br>PBX Configuration<br>1. Slot<br>2. Portable Station<br>3. Option<br>4. Clock Priority<br>5. DSP Resources<br>2. System<br>3. Group<br>4. Extension<br>5. Optional Device<br>6. Feature<br>7. TRS<br>8. ARS<br>9. Private Network<br>10. Co.8 Incoming Call<br>11. Maintenance<br>With Configuration<br>Service<br>Network: Service                                                                                                    | Port P<br>Copy<br>Main<br>1<br>2<br>3<br>4<br>5<br>6<br>7<br>7<br>8      | Property - V       Option       R       ALL       Virtual       Virtual       Virtual       Virtual       Virtual       Virtual       Virtual       Virtual       Virtual       Virtual       Virtual                                  | Web Maintena<br>irtual SIP Ext<br>emote Place<br>stf<br>Stot<br>5<br>5<br>5<br>5<br>5<br>5<br>5<br>5<br>5<br>5<br>5<br>5<br>5  | Port<br>Port<br>7<br>8                                                  | e ×<br>Extension<br>Number<br>132<br>122<br>123<br>124<br>125<br>127<br>128            | Password Password | Connection<br>OUS<br>OUS<br>OUS<br>OUS<br>OUS<br>OUS<br>OUS<br>OUS<br>OUS             | <ul> <li>✓</li> <li>✓</li> <li>0.0.0</li> <li>0.0.0<!--</td--><td>P2P (<br/>ALL<br/>1<br/>1<br/>1<br/>1<br/>1<br/>1<br/>1<br/>1<br/>1<br/>1<br/>1<br/>1</td><td>Sroup</td><td>P2P Group Na</td></li></ul>                 | P2P (<br>ALL<br>1<br>1<br>1<br>1<br>1<br>1<br>1<br>1<br>1<br>1<br>1<br>1                                                                                                    | Sroup      | P2P Group Na                            |
| p://192.168.50.160/WebMC/index<br>Dev./192.168.50.160/WebMC/index<br>PBX Configuration<br>PBX Configuration<br>PBX Configuration<br>2. Portable Station<br>3. Option<br>4. Clock Priority<br>4. Clock Priority<br>4. Clock Priority<br>4. Clock Priority<br>4. Extension<br>5. Optional Device<br>6. F. Feature<br>7. TRS<br>8. ARS<br>9. Private Network<br>10. CO.& Incoming Call<br>11. Maintenance<br>UM Configuration<br>Metwork Service                                                                                                    | Port P<br>Copy<br>Main<br>1<br>2<br>3<br>4<br>5<br>6<br>6<br>7<br>8<br>8 | Property - V       Option       R       ALL       Virtual       Virtual       Virtual       Virtual       Virtual       Virtual       Virtual       Virtual       Virtual                                                              | Web Maintena<br>irtual SIP Ext<br>emote Place<br>stf<br>Stor<br>5<br>5<br>5<br>5<br>5<br>5<br>5<br>5<br>5<br>5<br>5<br>5<br>5  | FAX/T.38<br>Port<br>2<br>3<br>4<br>5<br>6<br>7<br>7<br>8                | e ×<br>Extension<br>Number<br>132<br>122<br>123<br>124<br>125<br>126<br>127<br>128     | Password          | Connector<br>OUS<br>OUS<br>OUS<br>OUS<br>OUS<br>OUS<br>OUS<br>OUS<br>OUS<br>OUS       | <ul> <li>✓</li> <li>Current<br/>IP Address</li> <li>0.0.0</li> <li>0.0.0<td>P2P (<br/>ALL<br/>1<br/>1<br/>1<br/>1<br/>1<br/>1<br/>1<br/>1<br/>1<br/>1<br/>1</td><td>Sroup</td><td>P2P Group Na P2P Group Na View 1-8 of 8</td></li></ul> | P2P (<br>ALL<br>1<br>1<br>1<br>1<br>1<br>1<br>1<br>1<br>1<br>1<br>1                                                                                                    | Sroup      | P2P Group Na P2P Group Na View 1-8 of 8 |

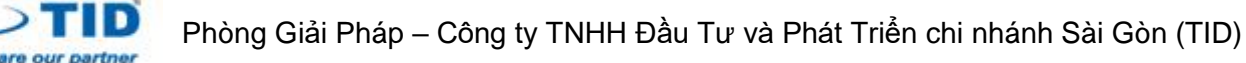

## Cấu hình trên điện thoại:

Reset điện thoại:

Menu -> System Settings -> #136 -> Yes -> OK

Điện thoại KX-HDV có thể cài chế độ nhận IP động hoặc IP tĩnh. Sau khi reset, điện thoại nhận IP động (DHCP)

Khi cần cấu hình điện thoại KX-HDV ta cần biết địa chỉ IP của điện thoại, và mở quyền login qua IP.

Để xem IP của điện thoại:

Menu -> System Settings -> Status -> IPv4 Setting

Để mở chức năng truy cập qua IP:

Menu -> System Settings -> #534 -> On -> OK

Hoặc:

Menu -> Basic Settings -> Other Option -> Embedded Web -> On -> OK

Tiếp theo ta dung IP của điện thoại login vào web:

Username: admin (mặc định)

Password: adminpass (mặc định)

Sau khi login vào tổng đài:

| A ttp://192.168.50       | 0.105/? P = d                    | ; 🥔 KX-HDV430 ×             |                       | - 西 ×<br>命余戀 🥹                    |
|--------------------------|----------------------------------|-----------------------------|-----------------------|-----------------------------------|
| Panasonic                |                                  |                             |                       |                                   |
| KX-HDV430                | Status Network System            | VoIP Telephone Maintenance  |                       |                                   |
| Logout                   | Provisio                         | oning Maintenance           |                       |                                   |
| Web Port Close           |                                  |                             |                       |                                   |
| Maintenance              | Trovisioning maintenance         |                             |                       |                                   |
| Provisioning Maintenance | Standard File URL                |                             |                       |                                   |
| Firmware Maintenance     | Product File URL                 |                             | 📕 Xóa sạch 2 dòng này |                                   |
| Export Logging File      | Master File URL                  |                             |                       |                                   |
| Reset to Defaults        | Cyclic Auto Resync               | O Yes ● No                  |                       |                                   |
| Restart                  | Resync Interval                  | 10080 minutes [1-40320]     |                       |                                   |
|                          | Time Resync                      | [00:00-23:59, NULL: Disable | 1                     |                                   |
|                          | Header Value for Resync<br>Event | check-sync                  |                       |                                   |
|                          |                                  | Save Cancel                 |                       |                                   |
|                          |                                  |                             |                       |                                   |
|                          |                                  |                             |                       |                                   |
|                          |                                  |                             |                       |                                   |
|                          |                                  |                             |                       |                                   |
|                          |                                  |                             |                       |                                   |
|                          |                                  |                             |                       |                                   |
| ÷ ت م 🖶                  | 🔊 🕨 🚏 🛢 🖨                        | o 🤅 🚺 💷 🖉                   |                       | へ 記 記 如) ENG 5:45 CH 26/04/2017 🖓 |

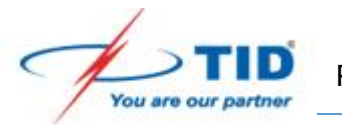

| Attp://192.168.5 | i0.105/? $\mathcal{P} - \mathcal{C}$ 🧟 KX-HDV430 X          |
|------------------|-------------------------------------------------------------|
| Panasonic        | 1                                                           |
| KX-HDV430        | Status Network System VoIP Telephone Maintenance            |
| Logout           | SIP Settings                                                |
| Web Port Close   |                                                             |
| VolP             | User Agent                                                  |
| SIP Settings     | User Agent Panasonic-{MODEL}/{fwver} ({mac})                |
| - Line 1         | NAT Identity 2                                              |
| - Line 2         | Enable Rport (RFC 3581)  ONO                                |
| - Line 3         | Enable Port Punching for SIP 0 seconds [10-300, 0: Disable] |
| - Line 4         | Enable Port Punching for seconds [10-300_0] Disable]        |
| - Line 5         | RTP                                                         |
| - Line 6         | 2 Save Cancel                                               |
| - Line 7         |                                                             |
| - Line 8         |                                                             |
| - Line 9         |                                                             |

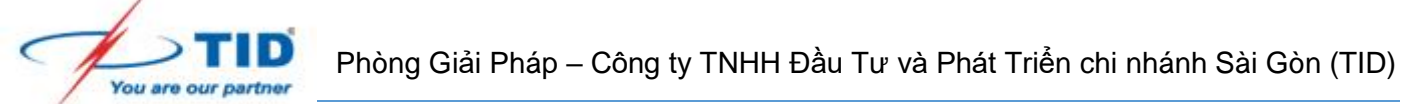

Tiếp theo ta cấu hình thông số tùy theo ta đăng ký local hay đăng kỳ từ ngoài Internet. Trường hợp 1: Ta đăng ký máy nhánh cùng mạng LAN với tổng đài (Local).

# SƠ ĐỒ MẠNG

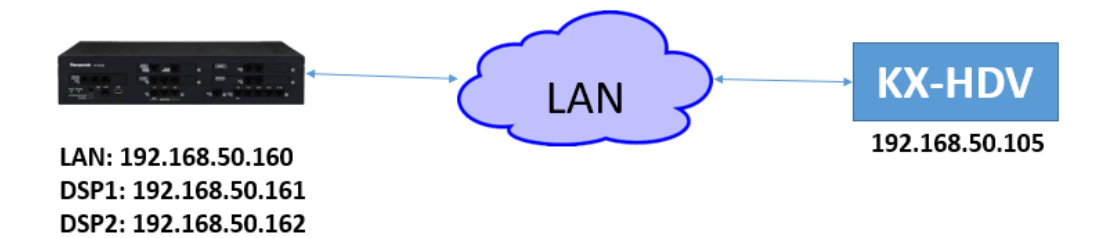

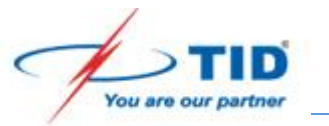

| - (i) 🦉 http://192.168.50 | .105/? D - C               |                            |
|---------------------------|----------------------------|----------------------------|
| Panasonic                 |                            |                            |
|                           | Status Network System      | VolP Telephone Maintenance |
| KX-HDV450                 | Status Network System      |                            |
| Logout                    | SIP S                      | ettings [Line 1]           |
|                           |                            |                            |
| Web Port Close            |                            |                            |
| IP                        | Basic                      |                            |
| SIP Settings              | Phone Number               | 132 - КоКо                 |
| - Line 1                  | Registrar Server Address   | 192.168.50.160             |
| - Line 2                  | Registrar Server Port      | <b>5060</b> [1-65535]      |
| - Line 3                  | Proxy Server Address       | 192.168.50.160             |
| - Line 4                  | Proxy Server Port          | 5060 [1-65535]             |
| - Line 5                  | Presence Server Address    | 192.168.50.160             |
| - Line 7                  | Presence Server Port       | 5060 [1-65535]             |
| - Line 8                  | Outbound Proxy Server      | 192.168.50.160             |
| - Line 9                  | Address                    |                            |
| - Line 10                 | Outbound Proxy Server Port | 5060 [1-65535]             |
| - Line 11                 | Service Domain             | 192.168.50.160             |
| - Line 12                 | Authentication ID          | 132                        |
| - Line 13                 | Authentication Password    | 1234                       |
| - Line 14                 | Advanced                   |                            |
| - Line 15                 | SIP Packet QoS (DSCP)      | 56 [0-63]                  |
| Line 16                   | Enable DNS SRV lookup      | • Yes O No                 |

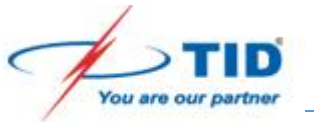

| anasonic       |                                            |                                   |  |  |  |  |
|----------------|--------------------------------------------|-----------------------------------|--|--|--|--|
| KX-HDV430      | Status Network System                      | VoIP Telephone Maintenance        |  |  |  |  |
| ^              | Advanced                                   |                                   |  |  |  |  |
| Logout         | SIP Packet QoS (DSCP)                      | 56 [0-63]                         |  |  |  |  |
|                | Enable DNS SRV lookup                      | ● Yes ○ No                        |  |  |  |  |
| Web Port Close | SRV lookup Prefix for UDP                  | _sipudp.                          |  |  |  |  |
|                | SRV lookup Prefix for TCP                  | _siptcp.                          |  |  |  |  |
| Settings       | SRV lookup Prefix for TLS                  | _sipstcp.                         |  |  |  |  |
| .ine 1         | Local SIP Port                             | 5060 [1024-49151]                 |  |  |  |  |
| ine 2          | SIP URI                                    | 132                               |  |  |  |  |
| ine 3          | T1 Timer                                   | 500 V milliseconds                |  |  |  |  |
| ine 4          | T2 Timer                                   | 4 v seconds                       |  |  |  |  |
| ine 5          | REGISTER Expires Timer                     | 3600 seconds [1-4294967295]       |  |  |  |  |
| ine 6          | Enable Session Timer (RFC                  | accordo (CO CEE25, O: Dischlo)    |  |  |  |  |
| ine 7          | 4028)                                      | seconds [60-65535, 0. Disable]    |  |  |  |  |
| ine 8          | Session Timer Method                       | ● INVITE ○ UPDATE ○ INVITE/UPDATE |  |  |  |  |
| .ine 9         | Enable 100rel (RFC 3262)                   |                                   |  |  |  |  |
| .ine 10        | Enable SSAF (SIP Source<br>Address Filter) | OYes ⊙No                          |  |  |  |  |
| ine 12         | Enable c=0.0.0.0 Hold (REC                 |                                   |  |  |  |  |
| ine 13         | 2543)                                      | ⊖ Yes   No                        |  |  |  |  |
| ine 14         | Transport Protocol                         | ● UDP ○ TCP ○ TLS                 |  |  |  |  |
| ine 15         | TLS Mode                                   | ● SIPS ○ SIP-TLS                  |  |  |  |  |
| ine 16         |                                            | Save                              |  |  |  |  |

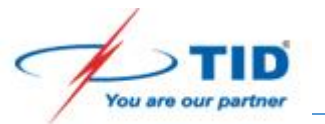

Để kiểm tra trạng thái đăng ký:

| A ttp://192.168.50  | 0.105/?      | Р - С <i> б</i> кх | <-HDV430 ×              |      | - 四 ×<br>命☆戀 🥹        |
|---------------------|--------------|--------------------|-------------------------|------|-----------------------|
| Panasonic           |              |                    |                         |      |                       |
| KX-HDV430           | Status Netwo | ork System VolP    | P Telephone Maintenance |      |                       |
| Logout              |              | VolP               | Status                  |      |                       |
| Web Port Close      |              |                    | Ref                     | resh |                       |
| Status              | VoIP Status  |                    |                         |      |                       |
| Version Information | Line No.     | Phone Number       | VoIP Status             |      |                       |
| Network Status      | 1            | 101                | Registered              |      |                       |
| VoIP Status         | 2            |                    |                         |      |                       |
|                     | 3            |                    |                         |      |                       |
|                     | 4            |                    |                         |      |                       |
|                     | 5            |                    |                         |      |                       |
|                     | 6            |                    |                         |      |                       |
|                     | 7            |                    |                         |      |                       |
|                     | 8            |                    |                         |      |                       |
|                     | 9            |                    |                         |      |                       |
|                     | 10           |                    |                         |      |                       |
|                     | 11           |                    |                         |      |                       |
|                     | 12           |                    |                         |      |                       |
|                     | 13           |                    |                         |      |                       |
|                     | 14           |                    |                         |      |                       |
|                     | 15           |                    |                         |      |                       |
|                     | 16           |                    |                         |      |                       |
| 📲 🔎 🗔 🦻             | 🖉 📮 🐮        | P 🛤 🖨 🦻            | 🥭 🙍 💷 🖻                 |      | へ 空 臣 (か) ENG 5:47 CH |

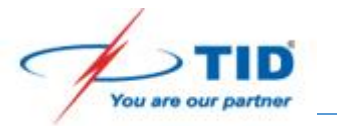

Trường hợp 2: Cấu hình để đăng ký ngoài Internet:

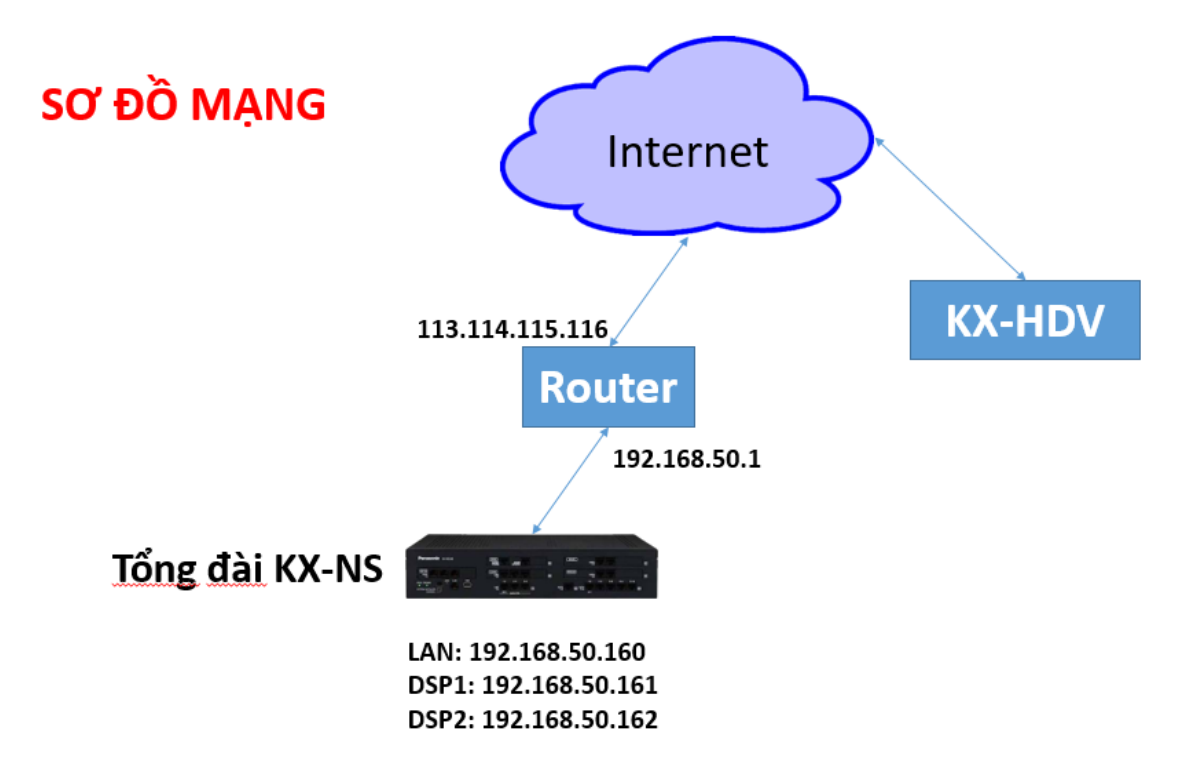

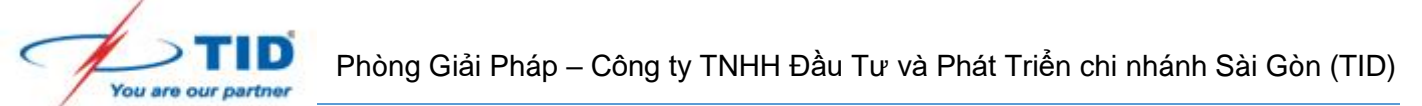

Trước tiên, để đăng ký máy nhánh ngoài ta cần cấu hình 1 số điểm trên tổng đài. Đảm bảo cấu hình IP của tổng đài có Default Gateway cũng như DNS, địa chỉ card DSP. Khai báo Media Relay:

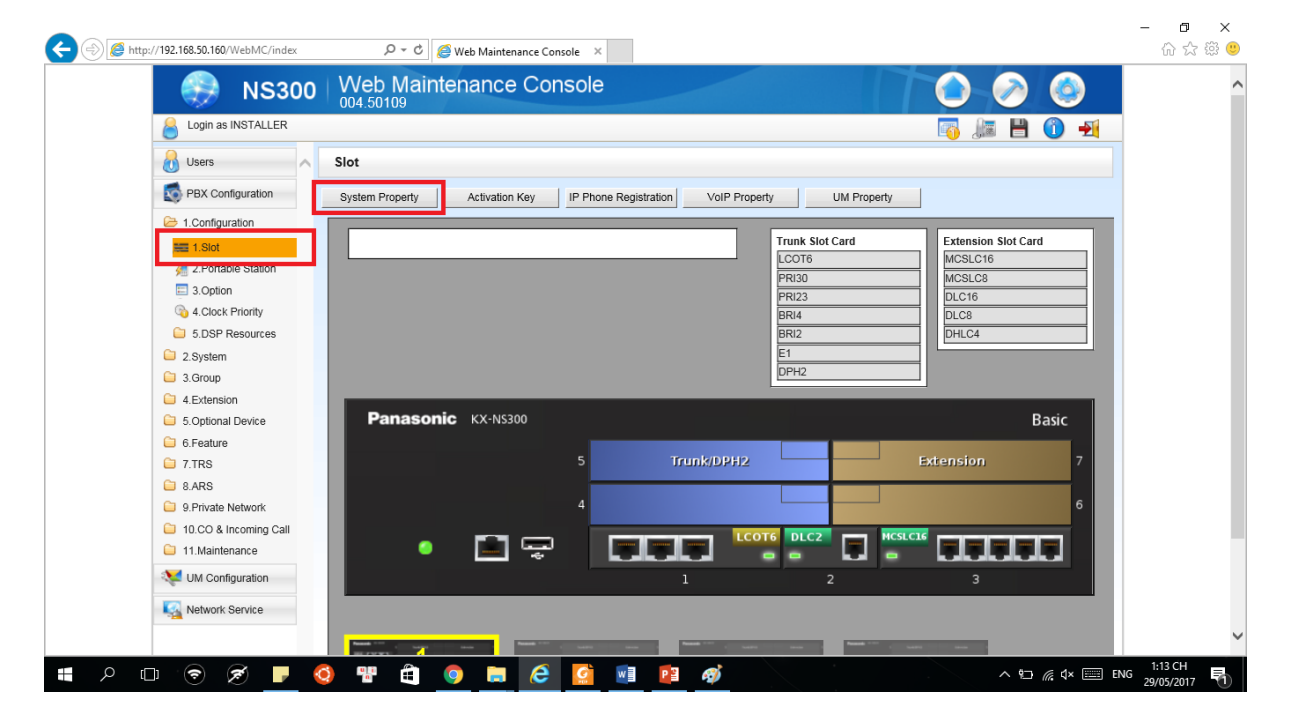

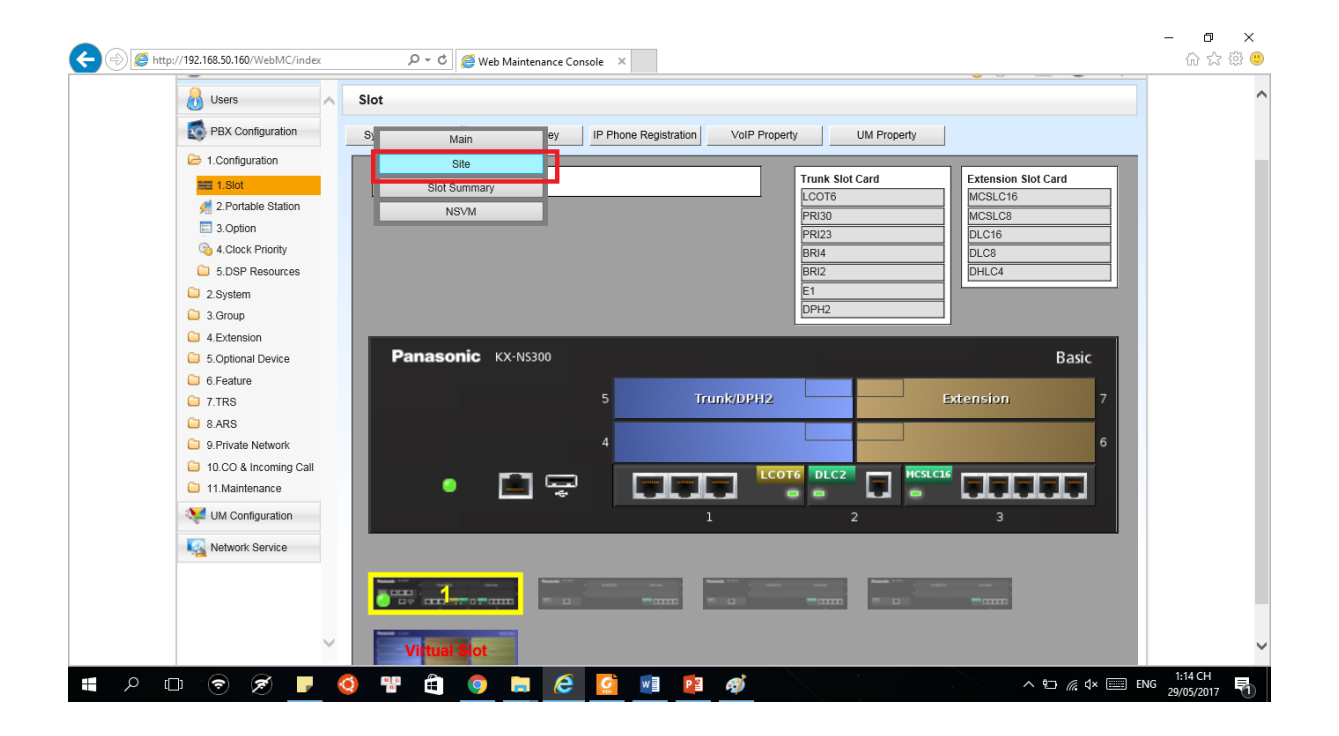

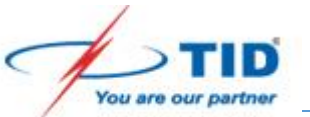

| Users 🔨              | System Property - Site                                       |                         |        |
|----------------------|--------------------------------------------------------------|-------------------------|--------|
| PBX Configuration    | « Main VolP-DSP Options Port Number LAN Status Medi          | ia Relay SP Extension » |        |
| 🗁 1.Configuration    | Common                                                       |                         |        |
| == 1.Slot            | Common                                                       |                         |        |
| 媑 2.Portable Station | NAT External ID Addrase                                      | 113.114.115.116         |        |
| 3.Option             |                                                              | ×k                      |        |
| 4.Clock Priority     |                                                              | 0707                    |        |
| 5.DSP Resources      |                                                              | •                       |        |
| 2.System             |                                                              | : 32727                 |        |
| 3.Group              | 113.114.115.116                                              | Blank UDP               |        |
| 4.Extension          | Deuter                                                       | Blank UDP               |        |
| 5.Optional Device    | Router                                                       | 20                      |        |
| 6.Feature            |                                                              | . 20                    |        |
| C 7.TRS              | 192.168.50.1                                                 | 31021                   |        |
| 8.ARS                | SIP Extension / UT Extension                                 |                         |        |
| 9.Private Network    | NAT - SIP Proxy Server Port No.                              | : 6050                  |        |
| 11.Maintenance       |                                                              |                         |        |
| M LIN Configuration  | OT Extension                                                 |                         |        |
|                      | NAT - CWMP Server (HTTP) Port No.                            | 7547                    |        |
| Network Service      | NAT - CWMP Server (HTTPS) Port No.                           | 37547                   |        |
|                      | NAT - CWMP Server (HTTP) Port No. for Network Survivability  | 7547                    |        |
|                      | NAT - CWMP Server (HTTPS) Port No. for Network Survivability | : 37547                 | $\sim$ |
|                      | *) Perform System Reset for changes to take effect           |                         |        |

Chỉnh các số máy nhánh cần đăng ký ngoài Internet (chế độ remote):

| -                     |       |         |            |      |         |                                                                                               |              |            |                |               |
|-----------------------|-------|---------|------------|------|---------|-----------------------------------------------------------------------------------------------|--------------|------------|----------------|---------------|
| PBX Configuration     | Copy  | to      |            | _    |         |                                                                                               |              |            |                |               |
| 1.Configuration       | Main  | Option  | Remote Pla | ace  | AX/T.38 |                                                                                               |              |            |                |               |
| 1.Slot                |       | L       | -          |      |         |                                                                                               |              |            |                |               |
| 3.Option              | ← No. |         | Shelf      | Slot | Port    | Extension<br>Number                                                                           | Password     | Connection | Phone Location |               |
| a.Clock Priority      |       | ALL     | ~          |      |         |                                                                                               |              | ALL        | z ALI 🔍        |               |
| 5.DSP Resources       | 1     | Virtual |            | 5    | 1       | 132                                                                                           | 1234         | OUS        | Remote (MRG)   | 1             |
| 2.System              | 2     | Virtual |            | 5    | 2       | 122                                                                                           |              | ous        | Loogl          |               |
| 3.Group               | 3     | Virtual |            | 5    | 3       | 123                                                                                           |              | OUS        | Local          |               |
| 4.Extension           | 4     | Virtual |            | 5    | 4       | 124                                                                                           |              | OUS        | Local          |               |
| 5.Optional Device     | 5     | Virtual |            | 5    | 5       | 125                                                                                           |              | OUS        | Local          |               |
| 6.Feature             | 6     | Virtual |            | 5    | 6       | 126                                                                                           |              | OUS        | Local          |               |
| C 7.TRS               | 7     | Virtual |            | 5    | 7       | 127                                                                                           |              | OUS        | Local          |               |
| 8.ARS                 | 8     | Virtual |            | 5    | 8       | 128                                                                                           |              | OUS        | Local          |               |
| 9.Private Network     |       |         |            |      |         |                                                                                               |              |            |                |               |
| 10.00 & Incoming Call |       |         |            |      |         |                                                                                               |              |            |                |               |
| VM Configuration      |       |         |            |      |         |                                                                                               |              |            |                |               |
| Network Service       |       |         |            |      |         |                                                                                               |              |            |                |               |
|                       |       |         |            |      |         |                                                                                               |              |            |                |               |
|                       | a 🖬   |         |            |      |         | ia <a page<="" td=""><td>1 of 1 -&gt;- 1</td><td>20 🗸</td><td></td><td>View 1-8 of 8</td></a> | 1 of 1 ->- 1 | 20 🗸       |                | View 1-8 of 8 |

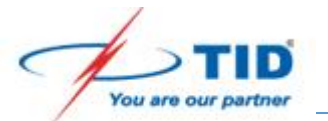

### NAT port trên router:

NAT port SIP ra (UDP):

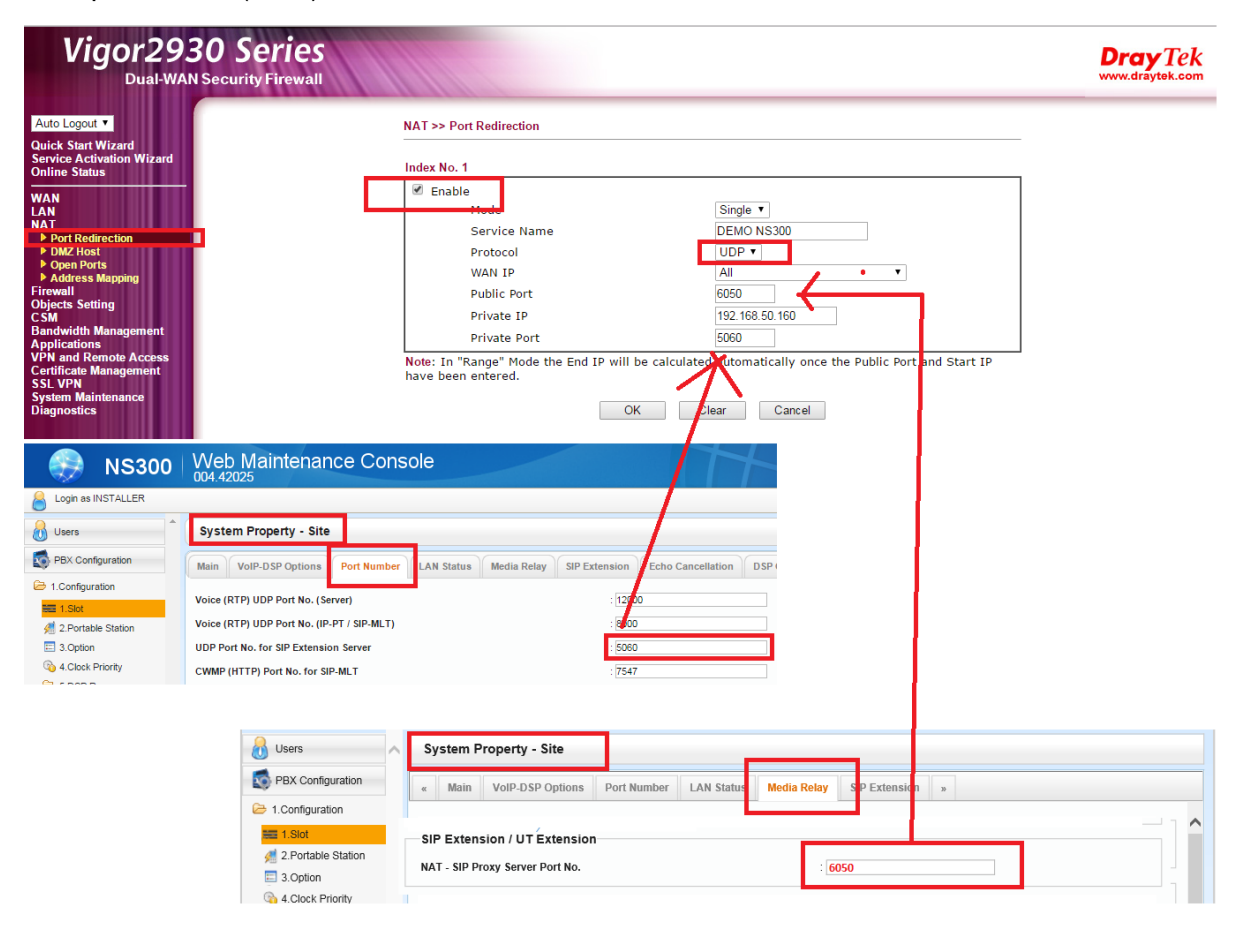

#### NAT port voice (UDP):

| Vigor2930 Ser<br>Dual-WAN Security Fire                               | ies<br><sup>ewall</sup> |           |                                 |                               |                  |                              |                         |                 |                 |          |
|-----------------------------------------------------------------------|-------------------------|-----------|---------------------------------|-------------------------------|------------------|------------------------------|-------------------------|-----------------|-----------------|----------|
| Auto Logout 🔻                                                         | NAT                     | >> Open F | orts >>                         | Edit Open Ports               | 5                |                              |                         |                 |                 |          |
| Quick Start Wizard<br>Service Activation Wizard<br>Online Status      |                         | No 3      |                                 | _                             |                  |                              |                         |                 |                 |          |
| WAN<br>LAN<br>NAT<br>> Port Redirection<br>> DMZ Host<br>> Onen Ports |                         | Enable Op | en Port<br>Comr<br>WAN<br>Local | nent<br>Interface<br>Computer | NS:<br>WA<br>192 | 800 DSP<br>N1 ▼<br>168.50.16 | 1<br><b>Địa c</b><br>61 | hỉ Car<br>Choos | d DSP1<br>se PC |          |
| P Address Mapping                                                     |                         | Proto     | col                             | Start Port                    | End Port         | _                            | Proto                   | col             | Start Port      | End Port |
| Dbjects Setting                                                       | 1.                      | UDP       | T                               | 16000                         | 16511            | 6.                           |                         | Ŧ               | 0               | 0        |
| andwidth Management                                                   | 2.                      |           | ۳                               | 0                             | 0                | 7.                           |                         | •               | 0               | 0        |
| PN and Remote Access                                                  | з.                      |           | •                               | 0                             | 0                | 8.                           |                         | T               | 0               | 0        |
| ertificate Management<br>SL VPN                                       | 4.                      |           | •                               | 0                             | 0                | 9.                           |                         | •               | 0               | 0        |
| votom Maintananaa                                                     |                         | 10000     | •                               | 0                             | 0                | 10                           |                         |                 | 0               | 0        |

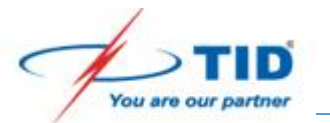

| uto Logout 🔻                                                 | ΝΔΤ>  | > Open Po | rts >> I                        | Edit Open Ports                    |          |                                   |       |                 |                                   |          |
|--------------------------------------------------------------|-------|-----------|---------------------------------|------------------------------------|----------|-----------------------------------|-------|-----------------|-----------------------------------|----------|
| iick Start Wizard<br>rvice Activation Wizard<br>Iline Status | Index | No. 3     |                                 |                                    | 1        |                                   |       |                 |                                   |          |
| AN<br>N<br>Port Redirection<br>DMZ Host<br>Open Ports        | € E   | nable Ope | N Ports<br>Comm<br>WAN<br>Local | s<br>Ient<br>Interface<br>Computer | NS<br>W  | 300 DSP :<br>AN1 ▼<br>2.168.50.10 | 2     | Địa cl<br>Choos | h <mark>i card DSP</mark><br>e PC | 2        |
| Autros mapping                                               |       | Protoc    | ol                              | Start Port                         | End Port |                                   | Proto | col             | Start Port                        | End Port |
| ects Setting                                                 | 1.    | UDP       | T                               | 16512                              | 17023    | 6.                                |       | Ŧ               | 0                                 | 0        |
| width Management                                             | 2.    |           | •                               | 0                                  | 0        | 7.                                |       | •               | 0                                 | 0        |
| cations<br>and Remote Access                                 | 3.    |           | Ŧ                               | 0                                  | 0        | 8.                                |       | Ŧ               | 0                                 | 0        |
| icate Management<br>/PN                                      | 4.    |           | •                               | 0                                  | 0        | 9.                                |       | •               | 0                                 | 0        |
| m Maintenance                                                |       |           | -                               | 0                                  | 0        | 10                                | -     |                 | 0                                 | 0        |

# Cấu hình đăng ký máy nhánh trên điện thoại.

| Banasonic         KX-HDV430       Status       Network       System       VolP       Telephone       Maintenance         Logout       SIP Settings [Line 1]       SIP Settings [Line 1]       SIP Settings       SIP Settings         -Line 1       Registrar Server Address       192.168.50.160       Registrar Server Port       S060       [1-65535]         -Line 3       Proxy Server Address       192.168.50.160       Proxy Server Address       192.168.50.160         -Line 6       Proxy Server Port       5060       [1-65535]       Presence Server Address       192.168.50.160         -Line 7       Outbound Proxy Server       192.168.50.160       Presence Server Port       5060       [1-65535]         -Line 9       Outbound Proxy Server Port       5060       [1-65535]       Outbound Proxy Server         -Line 10       Service Domain       192.168.50.160       Service Domain       192.168.50.160                                                                                                    |                | 05/? P - C                       | <i><i>i €</i> KX-HDV430 ×</i> |
|----------------------------------------------------------------------------------------------------|----------------|----------------------------------|-------------------------------|
| KX-HDV430       Status       Network       System       VolP       Telephone       Maintenance         Logout       SIP Settings [Line 1]       SIP Settings [Line 1]       SIP Settings       SIP Settings       SIP Setings       S | Panasonic      |                                  |                               |
| Logout     Web Port Close     olP     SIP Settings     Phone Number     Phone Number     12:- KoKo     Phone Number     12:- KoKo     Registrar Server Address     12:- Line 3     - Line 4     - Line 5   - Line 6   - Line 7   - Line 8   - Line 8   - Line 9   - Line 10     Subsciefting     Subsciefting     Subsciefting     Phone Number   12:- KoKo   Registrar Server Address   192:168:50.160   [1-65535]   Presence Server Address   192:168:50.160   Presence Server Port   5060   [1-65535]   Outbound Proxy Server   192:168:50.160   Service Domain   192:168:50.160                                                                                                    | KX-HDV430      | Status Network System            | VoIP Telephone Maintenance    |
| Web Port CloseolPSIP Settings-Line 1-Line 2-Line 3-Line 4-Line 5-Line 6-Line 7-Line 8-Line 9-Line 9-Line 10                                                                                                    | Logout         | SIP Se                           | ettings [Line 1]              |
| olPBasicSIP SettingsPhone Number132 - KoKo-Line 1Registrar Server Address192.168.50.160-Line 2Registrar Server Port5060-Line 3Proxy Server Address192.168.50.160-Line 4Proxy Server Address192.168.50.160-Line 5Proxy Server Port5060-Line 6Presence Server Address192.168.50.160-Line 7Outbound Proxy Server192.168.50.160-Line 8Outbound Proxy Server192.168.50.160-Line 9Outbound Proxy Server Port50600utbound Proxy Server Port5060[1-65535]Service Domain192.168.50.160                                                                                                    | Web Port Close |                                  |                               |
| SIP SettingsPhone Number132 - KoKo-Line 1Registrar Server Address192.168.50.160-Line 2Registrar Server Port5060 [1-65535]-Line 3Proxy Server Address192.168.50.160-Line 4Proxy Server Port5060 [1-65535]-Line 5Presence Server Address192.168.50.160-Line 6Presence Server Address192.168.50.160-Line 7Outbound Proxy Server5060 [1-65535]Outbound Proxy Server Port5060 [1-65535]Outbound Proxy Server Port5060 [1-65535]Service Domain192.168.50.160                                                                                                    | oIP            | Basic                            |                               |
| -Line 1Registrar Server Address192.168.50.160-Line 2Registrar Server Port5060 [1-65535]-Line 3Proxy Server Address192.168.50.160-Line 4Proxy Server Port5060 [1-65535]-Line 5Presence Server Address192.168.50.160-Line 6Presence Server Address192.168.50.160-Line 7Outbound Proxy Server5060 [1-65535]Outbound Proxy Server Port5060 [1-65535]Outbound Proxy Server192.168.50.160-Line 9Outbound Proxy Server Port5060 [1-65535]-Line 10Service Domain192.168.50.160                                                                                                    | SIP Settings   | Phone Number                     | 132 - КоКо                    |
| - Line 2       Registrar Server Port       5060 [1-65535]         - Line 3       Proxy Server Address       192.168.50.160         - Line 4       Proxy Server Port       5060 [1-65535]         - Line 5       Presence Server Address       192.168.50.160         - Line 6       Presence Server Address       192.168.50.160         - Line 7       Outbound Proxy Server       5060 [1-65535]         - Line 8       Outbound Proxy Server       192.168.50.160         - Line 9       Outbound Proxy Server Port       5060 [1-65535]         - Line 10       Service Domain       192.168.50.160                                                                                                    | - Line 1       | Registrar Server Address         | 192.168.50.160                |
| - Line 3Proxy Server Address192.168.50.160- Line 4Proxy Server Port5060 [1-65535]- Line 5Presence Server Address192.168.50.160- Line 6Presence Server Port5060 [1-65535]- Line 7Outbound Proxy Server192.168.50.160- Line 8Outbound Proxy Server192.168.50.160- Line 9Outbound Proxy Server Port5060 [1-65535]- Line 10Service Domain192.168.50.160                                                                                                    | - Line 2       | Registrar Server Port            | 5060 [1-65535]                |
| - Line 4       Proxy Server Port       5060 [1-65535]         - Line 5       Presence Server Address       192.168.50.160         - Line 7       Outbound Proxy Server       5060 [1-65535]         - Line 8       Outbound Proxy Server       192.168.50.160         - Line 9       Outbound Proxy Server Port       5060 [1-65535]         - Line 10       Service Domain       192.168.50.160                                                                                                    | - Line 3       | Proxy Server Address             | 192.168.50.160                |
| - Line 5       Presence Server Address       192.168.50.160         - Line 7       Presence Server Port       5060       [1-65535]         - Line 8       Outbound Proxy Server       192.168.50.160         - Line 9       Outbound Proxy Server Port       5060       [1-65535]         - Line 10       Service Domain       192.168.50.160                                                                                                    | - Line 4       | Proxy Server Port                | 5060 [1-65535]                |
| - Line 6         Presence Server Port         5060         [1-65535]           - Line 7         Outbound Proxy Server<br>Address         192.168.50.160           - Line 9         Outbound Proxy Server Port         5060         [1-65535]           - Line 10         Service Domain         192.168.50.160                                                                                                    | - Line 5       | Presence Server Address          | 192.168.50.160                |
| - Line 7       Outbound Proxy Server       192.168.50.160         - Line 9       Outbound Proxy Server Port       5060         - Line 10       Service Domain       192.168.50.160                                                                                                    |                | Presence Server Port             | <b>5060</b> [1-65535]         |
| - Line 9         Outbound Proxy Server Port         5060         [1-65535]           - Line 10         Service Domain         192.168.50.160                                                                                                    | - Line 8       | Outbound Proxy Server<br>Address | 192.168.50.160                |
| - Line 10 Service Domain 192.168.50.160                                                                                                    | - Line 9       | Outbound Proxy Server Port       | 5060 [1-65535]                |
|                                                                                                    | - Line 10      | Service Domain                   | 192.168.50.160                |
| - Line 11 Authentication ID 132                                                                                                    | - Line 11      | Authentication ID                | 122                           |
| - Line 12 Authentication Password 1234                                                                                                    | - Line 12      | Authentication Password          | 132                           |
| Advanced                                                                                                    |                | Advanced                         | 1234                          |
| Line 15 SIP Packet OoS (DSCP) 56 [0-63]                                                                                                    | - Line 14      | SIP Packet OoS (DSCP)            | 56 [0-63]                     |
| Line 16 Enable DNS SRV lookup OYes ONo                                                                                                    | - Line 16      | Enable DNS SRV lookup            | • Yes O No                    |

Ta cần login vào điện thoại:

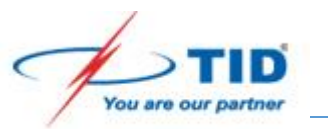

| ← (⇒) <u>@</u> http://192.168. | .50.105/?             | P → C Ø KX-HDV430     | ×                   |                               | - ロ ×<br>分分競 🥹        |
|--------------------------------|-----------------------|-----------------------|---------------------|-------------------------------|-----------------------|
| Panasonic                      |                       |                       |                     |                               |                       |
| KX-HDV430                      | Status Network        | System VoIP Telephone | Maintenance         |                               |                       |
|                                |                       | Provisioning Maintena |                     |                               |                       |
| Logout                         |                       | Trovisioning maintena | nce                 |                               |                       |
| Web Port Close                 |                       |                       |                     |                               |                       |
| Maintenance                    | Trovisioning main     | chance                |                     |                               |                       |
| Provisioning Maintenance       | Standard File UF      | L                     |                     |                               |                       |
| Firmware Maintenance           | Product File URL      |                       |                     | Xóa sạch 2 dòng này           |                       |
| Export Logging File            | Master File URL       |                       |                     |                               |                       |
| Restart                        | Cyclic Auto Resy      | nc Yes No             | 4 400001            |                               |                       |
|                                | Resync Interval       | 10080 minutes [       | 1-40320]            |                               |                       |
|                                | Header Value for      | Resync                | .59, NULL. DISable] |                               |                       |
|                                | Event                 | check-sync            |                     |                               |                       |
|                                |                       | Save Cancel           |                     |                               |                       |
|                                |                       |                       |                     |                               |                       |
|                                |                       |                       |                     |                               |                       |
|                                |                       |                       |                     |                               |                       |
|                                |                       |                       |                     |                               |                       |
|                                |                       |                       |                     |                               |                       |
|                                |                       |                       |                     |                               |                       |
|                                |                       |                       |                     |                               |                       |
|                                |                       |                       |                     |                               | 5:45 CH               |
|                                | ) Ø <u>–</u> T        |                       |                     | ^                             | Y (10) ENG 26/04/2017 |
|                                |                       |                       |                     |                               |                       |
|                                |                       |                       |                     |                               |                       |
| 🗲 (=) 🏉 htt                    | tp://192.168.50.105/? |                       |                     | HDV430 ×                      |                       |
|                                |                       |                       |                     |                               |                       |
| Panase                         | onic                  |                       |                     | 1                             |                       |
|                                |                       |                       |                     | 1 -                           |                       |
| KX-HDV                         | /430 Sta              | atus Network          | System VolP         | Telephone Maintenance         |                       |
|                                |                       |                       |                     |                               |                       |
|                                | <u>^</u>              |                       | SIP Se              | ttings                        |                       |
| Logout                         |                       |                       | •••                 |                               |                       |
|                                |                       |                       |                     |                               |                       |
|                                |                       |                       |                     |                               |                       |
| Web Port C                     | lose                  |                       |                     |                               |                       |
| VolP                           | U                     | ser Aaent             |                     |                               |                       |
| SID Settings                   |                       | Llear Agant           | Papas               | anic (MODEL)/(furyor) ((mac)) |                       |
| SIF Setungs                    |                       | User Agent            | Panas               | Shic-{MODEL}/{IWVer} ({Inac}) |                       |
| - Line 1                       | N                     | AT Identity           | 2 —                 |                               |                       |
| - Line 2                       |                       | Enable Rport (REC)    | 3581) • Yes         |                               |                       |
| - Line 3                       |                       | Enable Dort Dunchir   |                     | secondo [10,200, 0: Disable]  |                       |
|                                |                       | Enable Port Punchir   |                     | seconds [10-300, 0. Disable]  |                       |
| - Line 4                       |                       | Enable Port Punchir   | ng for              | seconds [10-300_0: Disable]   |                       |
| - Line 5                       |                       | RTP                   | U                   |                               |                       |
| - Line 6                       |                       |                       | Save                | Cancel                        |                       |
| 1                              |                       |                       | 3                   | Cancer                        |                       |
| - Line /                       |                       |                       |                     |                               |                       |
| - Line 8                       |                       |                       |                     |                               |                       |
|                                |                       |                       |                     |                               |                       |

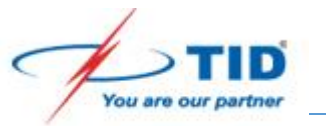

| 🚍 🔿 🧟 http://192.168.50. | 105/? P - C                | <i>(€</i> KX-HDV430 ×      |
|--------------------------|----------------------------|----------------------------|
| Panasonic                |                            |                            |
| KX-HDV430                | Status Network System      | VoIP Telephone Maintenance |
| Logout                   | SIP S                      | ettings [Line 1]           |
| Web Port Close           |                            |                            |
| DIP                      | Basic                      |                            |
| SIP Settings             | Phone Number               | 132 - КоКо                 |
| - Line 1                 | Registrar Server Address   | 113.114.115.116            |
| - Line 2                 | Registrar Server Port      | 6050 [1-65535]             |
| - Line 3                 | Proxy Server Address       | 113.114.115.116            |
| - Line 4                 | Proxy Server Port          | 6050 [1-65535]             |
| - Line 5                 | Presence Server Address    | 113.114.115.116            |
| - Line 6                 | Presence Server Port       | 6050 [1-65535]             |
| - Line 7                 | Outbound Provy Sonor       |                            |
| - Line 8                 | Address                    | 113.114.115.116            |
| - Line 9                 | Outbound Proxy Server Port | 6050 [1-65535]             |
| - Line 10                | Service Domain             | 192.168.50.160             |
| - Line 11                | Authentication ID          |                            |
| - Line 12                | Authentication Decouverd   |                            |
| - Line 13                | Authentication Password    | 1234                       |
| - Line 14                | Advanced                   | 10.001                     |
| - Line 15                | SIP Packet QoS (DSCP)      | 56 [0-63]                  |
| Line 16                  | Enable DNS SRV lookup      | ● Yes ○ No                 |

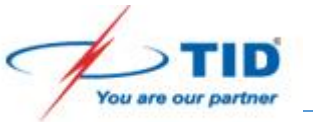

| anasonic       |                               |                                    |
|----------------|-------------------------------|------------------------------------|
| KX-HDV430      | Status Network System         | VoIP Telephone Maintenance         |
| ^              | Advanced                      |                                    |
| Logout         | SIP Packet QoS (DSCP)         | 56 [0-63]                          |
|                | Enable DNS SRV lookup         | ● Yes ○ No                         |
| Web Port Close | SRV lookup Prefix for UDP     | _sipudp.                           |
|                | SRV lookup Prefix for TCP     | _siptcp.                           |
| P Settings     | SRV lookup Prefix for TLS     | _sipstcp.                          |
| - Line 1       | Local SIP Port                | 5060 [1024-49151]                  |
| - Line 2       | SIP URI                       | 132                                |
| - Line 3       | T1 Timer                      | 500 V milliseconds                 |
| - Line 4       | T2 Timer                      | 4 v seconds                        |
| - Line 5       | REGISTER Expires Timer        | 3600 seconds [1-4294967295]        |
| - Line 6       | Enable Session Timer (RFC     | 300 seconds [60-65535, 0: Disable] |
| - Line 8       | 4028)<br>Session Timer Method |                                    |
| - Line 9       | Session Timer Method          |                                    |
| - Line 10      |                               | © Tes ⊖ NU                         |
| - Line 11      | Address Filter)               | ⊖Yes ●No                           |
| - Line 12      | Enable c=0.0.0.0 Hold (RFC    | ⊙Yes●No                            |
| - Line 13      | 2043)<br>Transmert Dante and  |                                    |
| - Line 14      | Transport Protocol            |                                    |
| Line 15        | TLS Mode                      | ● SIPS ○ SIP-TLS                   |
| Line 16        |                               | Save Cancel                        |

Nhấn Save lại là hoàn thành.

Cấu hình trên tổng đài KX-NS1000 cũng tương tự.

Chúc thành công !